WPS辅导:金山表格快速插入分页小计计算机等级考试 PDF 转换可能丢失图片或格式,建议阅读原文

https://www.100test.com/kao\_ti2020/557/2021\_2022\_WPS\_E8\_BE 85 E5 AF BC EF c98 557752.htm 由于工作关系经常使用金 山表格2003制作工资单和工程预算,在这些表格中为了便于 查看需要在每页最后一行显示分页小计。手动逐条插入分页 小计显然太过麻烦了,而且也不便于修改,于是就找了一个 简单的方法来快速插入分页小计。 1. 单击"文件 页面设置 ", 切换到"工作表"选项卡, 按表格的格式需要设置"顶 端标题行"为4,即前4行在每张表格中重复出现。设置好页 边距,然后使用打印预览确认除标题外每页可打印的行数, 在此假设为16。2. 表格数据最后增加一列(K列)标题名为 页码,输入公式=CEILING(ROW(F5)-3,16)/16,拖动尺寸柄把 公式复制到下面各单元格。提示:公式中-3为标题行数减1 得出(4-1=3),两个16为每页可打印的数据行数。3.选中 工资表数据区域(B4:K200),单击"数据 分类汇总",在 弹出的"分类汇总"界面中,将"分类字段"项设置为"页 码(按K列)"、"汇总方式"项设置为"求和",并在" 选定汇总项"列表中选中全部需要汇总的列,确定后马上可 以看到分页小计已全部自动插入了。 4. 右击页码所在的K列 列标,选择隐藏,这样打印时就看不到我们自己添加的页码 列了。然后就可以直接打印了,打印后再按"CtrlZ"键撤消 隐藏和分类汇总操作即可恢复工资表原样,或者你可以在分 类汇总前保存一下,分类汇总后记得不要保存效果也是一样 按上面操作得到的分页小计只有合并的数据,并没有分页 小计字样。如果你需要显示该文字,可再选中工资表数据区

域(B4:K200)单击"数据 筛选 自动筛选",在没有进行 小计的列中单击筛选的下拉箭头,选择"空白",则只显示 分页小计所在的行,然后在第一行输入分页小计四字,再拖 动填充柄向下填充,列宽不足以显示时会自动跨行显示。完 成后再单击同一筛选下拉箭头选择"(全部)"即可。使用 筛选后将无法撤消,所以你必须在分类汇总前保存,并注意 打印后不要保存。或者按下面的方法分页小计则可以不考虑 这个问题了。 如果不想每次都重复分类汇总操作, 可以按 住Ctrl键用鼠标拖动"工资表"工作表选项卡复制出另一副件 "工资表(2)",在"工资表(2)"的B5输入公式=工资 表!B5,再拖动填充柄把这公式填写到其他有数据的单元格中 ,这样在工资表中的数据修改就会全部显示在"工资表(2) "。然后我们只要按前面介绍的方法对"工资表(2)"进行 分页小计。则修改"工资表"后就可以直接从"工资表(2) "打印出到含分页小计的工资表。 100Test 下载频道开通, 各 类考试题目直接下载。详细请访问 www.100test.com